## **Quick Start Guide:** Setting up your Wi-Fi and App

3

## Command **O**<sup>™</sup>

Download the app. You can search either the Apple App Store or Google Play Store for. 'CommandIQ<sup>™'</sup>, then install it on your mobile device.

| ~ | Download on the |
|---|-----------------|
|   | App Store       |
|   | , ibb ereie     |

Google play

| 2 | S |
|---|---|
|   |   |

towards the bottom of the screen.

Select "SIGN UP" Commandio Login .....

| First Name             |   |
|------------------------|---|
|                        |   |
| Last Name              |   |
| Email Id               |   |
| Enter the new Password |   |
| Confirm the Password   | 0 |

Enter your personal information.

used to access the app.

The password you enter here will be

Note: Please wait at least 10 minutes after your GigaSpire has been 'turned up' before attempting step 4.

## Getting started with the App

The App allows you to manage your home or small business Wi-Fi network. You can self-install and be managing your home or business within a few minutes. Download the app and start managing your home network today!

Next: Refer to the CommandIO Consumer Product Guide for details on how to use specific features.

| 5 | Select | OK. |
|---|--------|-----|

## **Need help?**

Visit us at **htc.net/support** or call our friendly local support at **618.939.6112**.

Tap the QR code that appears within 6 the app. (You will be asked to allow the app to access your camera.)

Point your camera at the QR Code found on the bottom of your GigaSpire, or on the sticker that came in your box (example shown below).

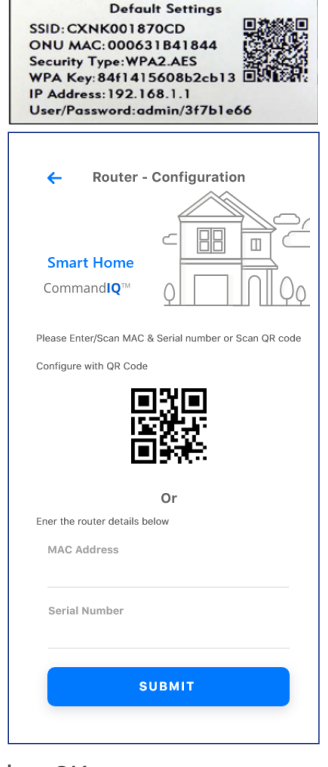

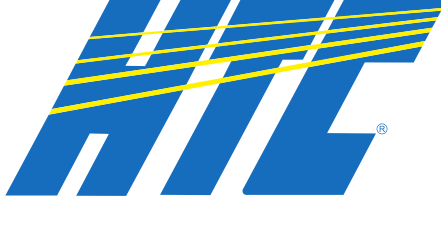

- Name your network and create a password.
- The Router Name will be used throughout the app.
- The Network Name (SSID) is what you will use as your wireless connection name.
- Select a password for your wireless network. If you do not want to change it on all the devices in your home, use your existing wireless SSID and Password from your current router.

| Router Name Network Name (SSID) AES ~ Enter the Password                                                                                                    | Command <b>IQ</b> ™ |      |
|----------------------------------------------------------------------------------------------------|---------------------|------|
| AES Control Control Co | Router Name         |      |
| AES ~                                                                                                    | Network Name (S     | SID) |
| Enter the Password                                                                                                    | AES                 | ~    |
|                                                                                                    | Enter the Passwor   | rd < |
| Confirm the Password                                                                                                    |                     | word |

**Click Submit and** you're all done!